## APN(アクセスポイントネーム)設定について

SIMカードのみをご契約いただき、お客様ご自身で端末をご用意される場合は、端末にAPN の設定を行っていただく必要がございます。また、端末を初期化された場合などにも再設定 が必要となります。本設定情報は大切に保管していただくようお願いいたします。

## <設定方法> Air-NCVスマホのAndroid端末の場合

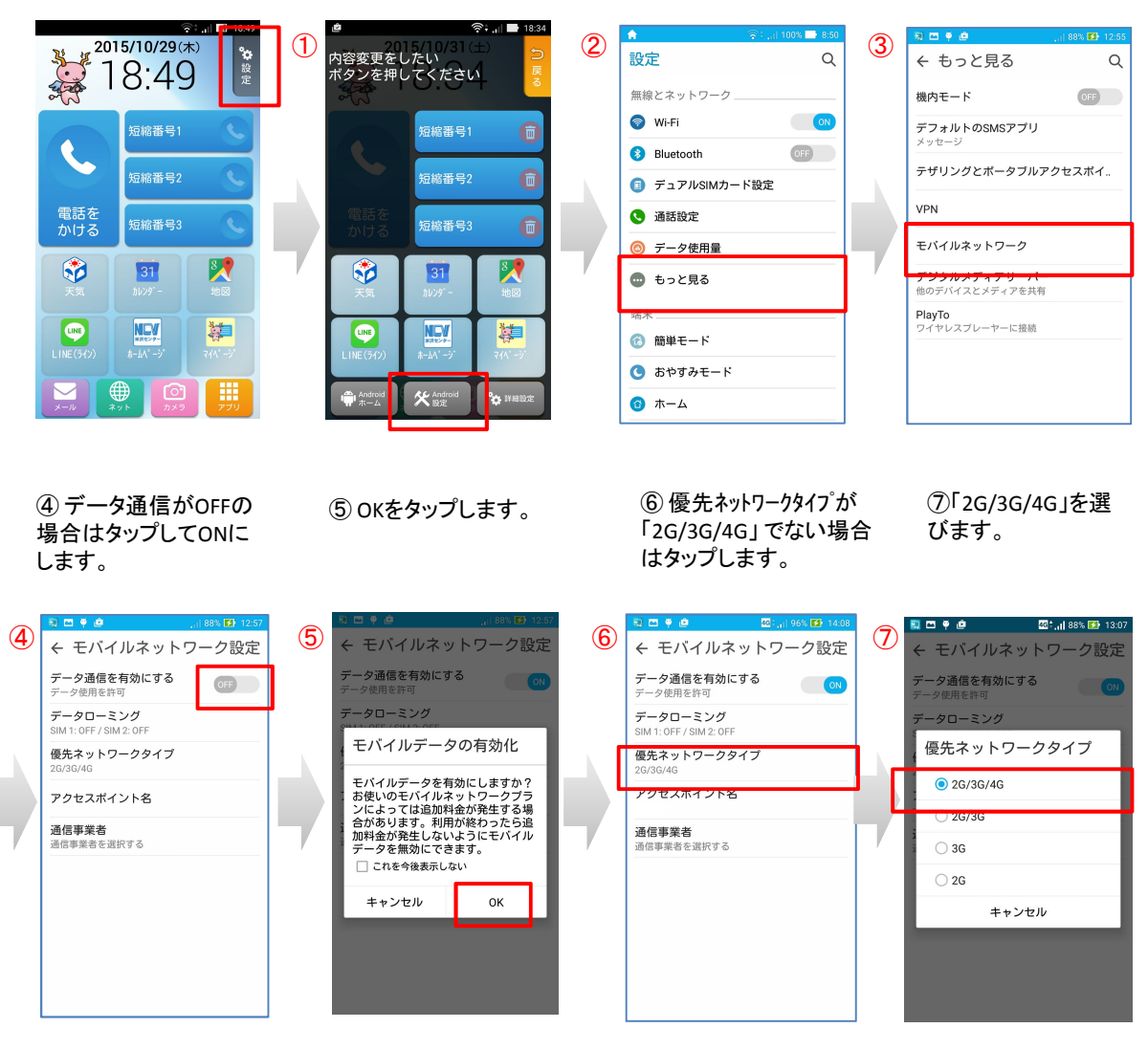

①設定 ⇒ ②アンドロイド設定画面 ⇒ ③もっと見る ⇒ ④モバイルネットワーク と進みます

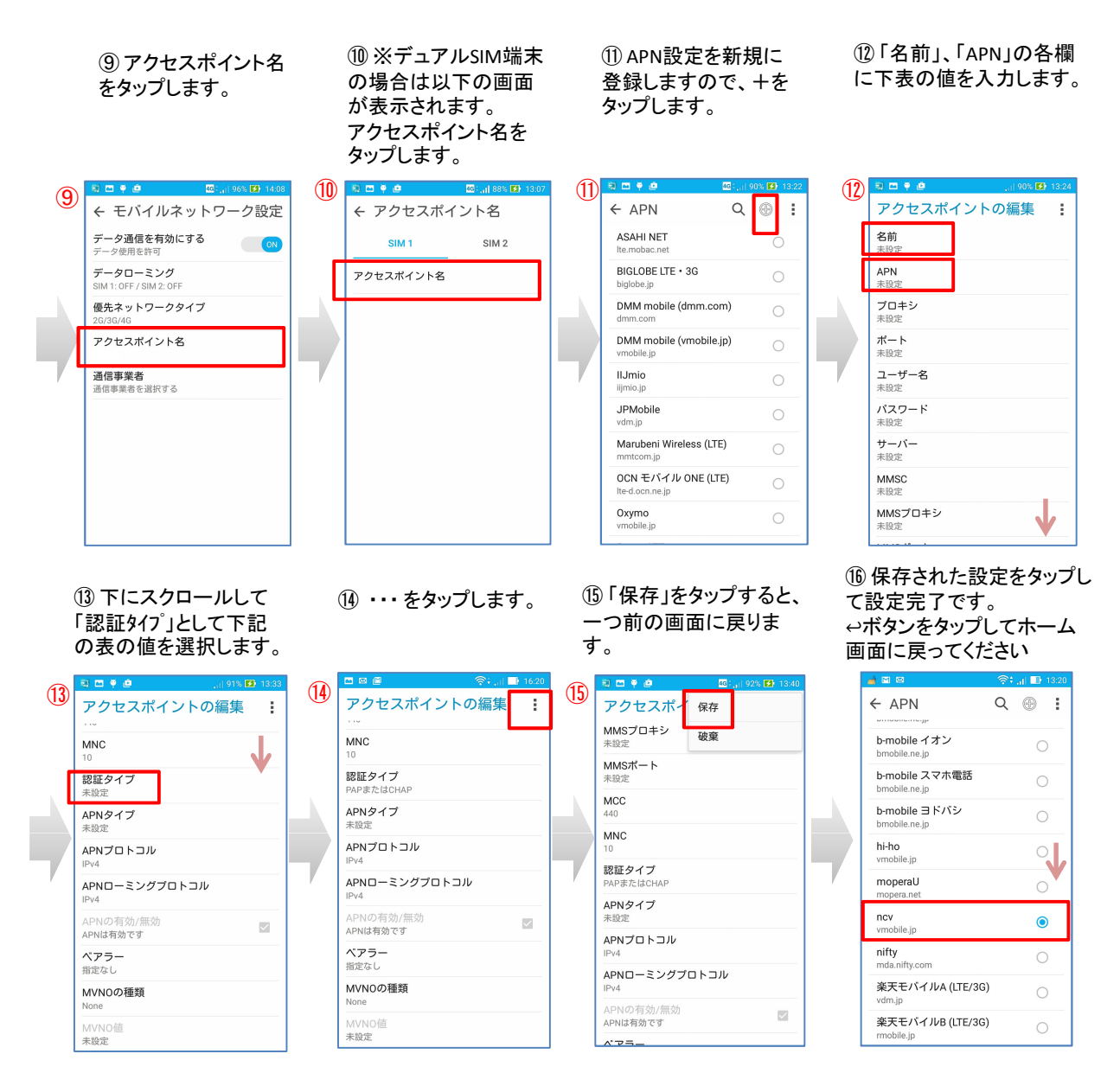

## APN設定に必要な項目は下表のとおりです。

| 名前    | 任意の文字<br>(「NCV」など分かりやすい名前) |
|-------|----------------------------|
| APN   | vmobile.jp                 |
| 認証タイプ | PAP またはCHAP                |

※ APNはすべて半角英数字/記号で入力して下さい。

※その他の項目は設定不要です。(「未設定」等の表示のままでかまいません。)

※Android端末に限らず、他のスマートフォンやタブレット、モバイルルーター等でも上記の項目を設定してご利用いただけます。